ФГБУ «НМИЦ ТПМ» Минздрава России

Российское общество профилактики неинфекционных заболеваний

## ИНСТРУКЦИЯ ПОЛЬЗОВАТЕЛЯ ЛИЧНОГО КАБИНЕТА НА ПЛАТФОРМЕ «ДОКТОР ПМ»

(медицинского специалиста-консультанта)

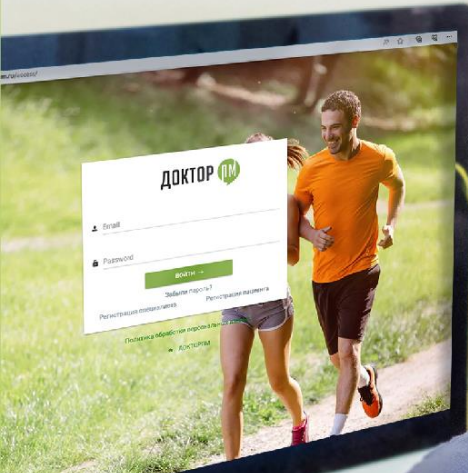

Методические рекомендации

MOCKBA 2023

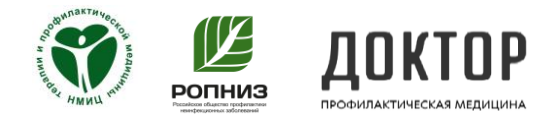

# Инструкция пользователя личного кабинета на платформе «Доктор ПМ»

### (медицинского специалиста-консультанта)

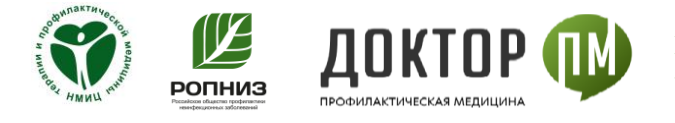

#### Шаг 1 - Начало работы

Для перехода на web-страницу платформы «Доктор ПМ» необходимо вести URL-адрес в поисковой строке браузера: https://doctor-pm.gnicpm.ru

Далее - на web-странице платформы в верхнем правом углу необходимо кликнуть на значок для перехода к этапу авторизации (рис. 1)

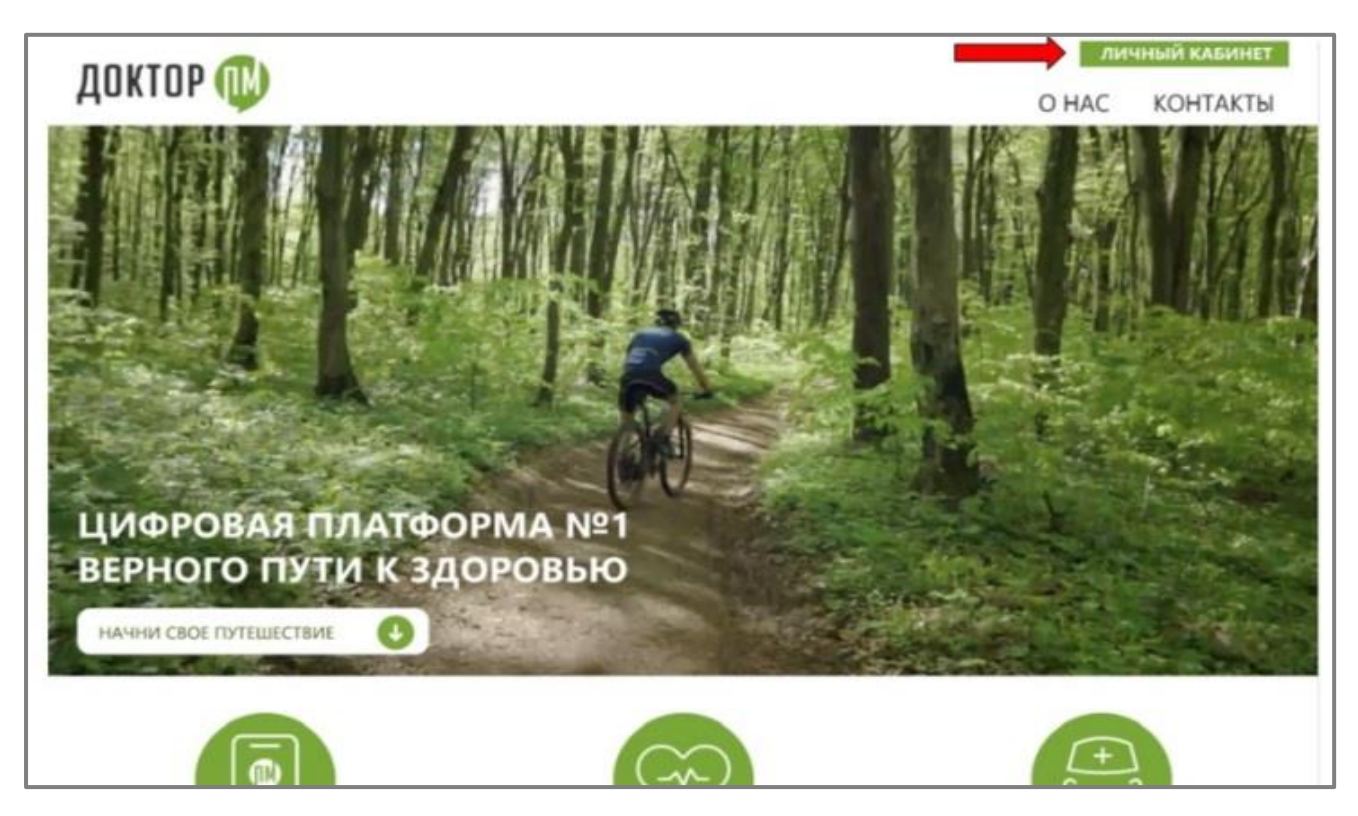

Рисунок 1. Вход на веб-страницу приложения

#### Шаг 2 - Авторизация.

В открывшемся окне необходимо ввести *логин и пароль*, которые вы получили по электронной почте от разработчиков приложения (рис.2).

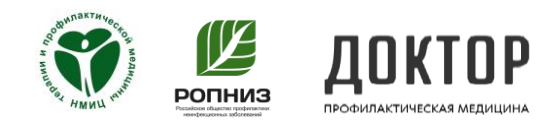

| O senze postokaraje posti k 🕒            | and the second second sec |  |
|------------------------------------------|----------------------------------------------------------------------------------------------------|--|
| 0 0 0 0 interaction on priprior sciences | a'                                                                                                    |  |
|                                          |                                                                                                    |  |
|                                          |                                                                                                    |  |
|                                          |                                                                                                    |  |
|                                          |                                                                                                    |  |
|                                          | ДОКТОР.gnicpm                                                                                                    |  |
|                                          | A Trend                                                                                                    |  |
|                                          |                                                                                                    |  |
|                                          | Francest                                                                                                    |  |
|                                          | ncitre +                                                                                                    |  |
|                                          |                                                                                                    |  |
|                                          | ▲ BORTOF SHEETHE                                                                                                    |  |

Рисунок 2. Авторизация

#### Шаг 3 - Добавление нового пациента

Для добавления нового пациента следует воспользоваться кнопкой, расположенной в верхней правой части экрана (рис.3)

| Пациенты-участники            |     |    |            |                     |           |            |            |            |            | ICE PETVOHU 0 | - |
|-------------------------------|-----|----|------------|---------------------|-----------|------------|------------|------------|------------|---------------|---|
| Показать Все * записей        |     |    |            |                     | Понос     |            |            |            |            | 1             |   |
|                               |     |    |            |                     |           |            |            | Πp         | NEM.       |               |   |
| GND                           | E   | Ø1 | ДР         | *                   | Интервью  | Заключение | 11         |            | 13         | #             | * |
| Ментов Владимор Вичестворан-  |     | Ŭ. | 27-02-1967 | k.                  | 360-202   | 0          | 25-02-2025 | 25435222   | 19-09-2023 | 13-06-1025    | 0 |
| Sarepoint Backtell Valuation  | 190 | М  | 28-05-1957 | k                   | 2242-2223 | 8          | 2340-2023  | 11-03-2023 | 23-05-2023 | 12-08-2025    | 0 |
| Саранцев Александр Николаеван |     | M  | 30-10-1078 | $\langle k \rangle$ | 2142-2223 | 8          | 114194113  | 21439/2023 | 11/05/2013 | 21-09-2015    | 1 |

#### Рисунок 3. Добавление нового пациента

В открывшемся окне необходимо заполнить все обозначенные поля «Общего модуля»: фамилия, имя, отчество, дата рождения, пол, контактный телефон и электронный адрес. Следует обратить внимание на корректность

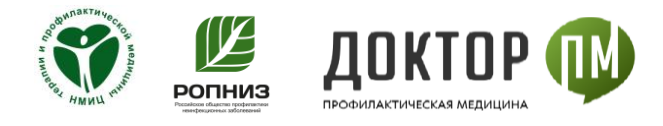

введения данных адреса электронной почты, на которую пациент по завершении процедуры регистрации получит логин и пароль для входа в приложение «Доктор ПМ» (рис.4).

| авление пациента |         |  |
|------------------|---------|--|
| Фамилия *        | Имя *   |  |
| Отчество *       |         |  |
| Дата рождения *  | Возраст |  |
| дд.мм.гггг       | 55      |  |
|                  |         |  |

Рисунок 4. Заполнение паспортных и контактных данных нового пациента

По завершении регистрации по указанной электронной почте пациенту будет направлен логин и пароль для входа в приложение, также эта информация автоматически дублируется медицинскому специалисту-консультанту, осуществлявшему регистрацию данного пациента.

Теперь можно видеть в регистре новую строку с данными пациента. План наблюдения данного пациента состоит из 4 визитов, даты указываются автоматически с возможностью дальнейшей коррекции в пределах допустимых диапазонов, (рис. 5).

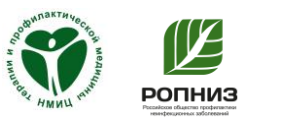

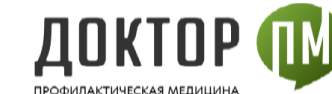

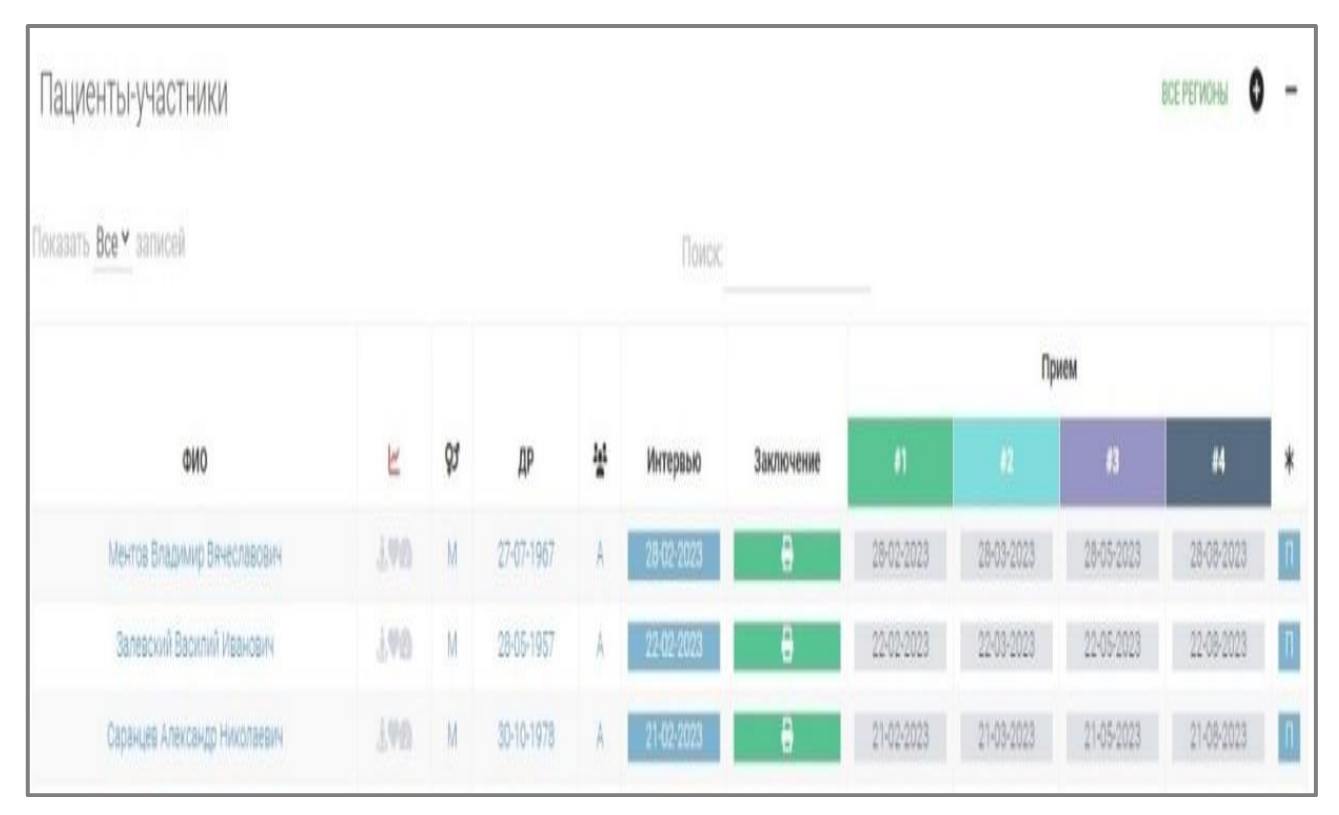

Рисунок 5. Запись о новом пациенте в регистре

Внесенные паспортные и контактные данные пациента будут доступны в пункте «Интервью» регистрационной записи пациента с возможностью их корректировки при необходимости.

#### Шаг 4 - Заполнение анкеты ИРК (при первичном визите пациента)

После заполнения регистрационных данных «Общего модуля» автоматически открывается возможность заполнения данных модуля «Анамнез и диагностика ФР» – данные антропометрии (рост, вес с автоматическим расчетом индекса МТ, окружности талии); данные измерения АД; опрос о сопутствующих ХНИЗ; оценка уровня физической активности - ФА; курения; риска пагубного потребления алкоголя; оценка привычек питания;

При заполнении данных по росту (см) и массе тела (кг) индекс массы тела (ИМТ) рассчитывается автоматически (рис. 6).

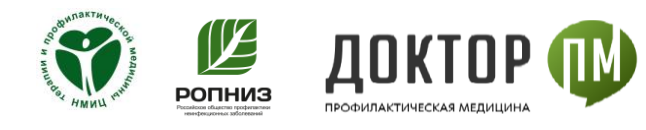

| зление пациента           |                   |  |
|---------------------------|-------------------|--|
| Рост (см) *               | Масса тела (кг) * |  |
| 178                       | 104               |  |
| Индекс массы тела (кг/м2) |                   |  |
| 32.8                      |                   |  |
| Окружность талии (см) *   |                   |  |
| 110                       |                   |  |

Рисунок 6. Расчет индекса массы тела

При положительном ответе на ряд вопросов, предложенных в анкете, будут появляться уточняющие вопросы, на которые также необходимо будет ответить.

#### Шаг 5 - Информация по работе с регистром пациентов

На открывшейся странице, содержащей регистр пациентов, представлена информация о ваших пациентах (рис.7).

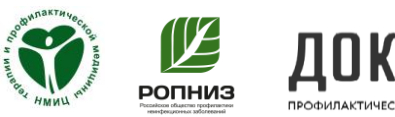

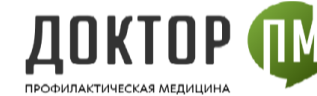

| 🛙 🐧 ПАЦИЕНТЫ   ДокторПМ . | Дост 🗙 🕂                       |     |     |            |   |            |            |            |            |            |                  | -         |
|---------------------------|--------------------------------|-----|-----|------------|---|------------|------------|------------|------------|------------|------------------|-----------|
| ← C ① https://doct        | or-pm.gnicpm.ru/patients/main/ |     |     |            |   |            |            |            |            | P          | ^ 6 €            | Ġ         |
| <b>ү</b> ДокторПМ         | Ê.                             |     |     |            |   |            |            |            |            | 🙎 Адми     | нистратор Марина | Сергеевна |
| 🕈 Главная                 |                                |     |     |            |   |            |            |            |            |            |                  |           |
| Пациенты                  | пациенты-участники             |     |     |            |   |            |            |            |            |            | BUE PEI WUMBI    | -         |
| Специалисты               | Показать Все 🖌 записей         |     |     |            |   | Поиск      |            |            |            |            |                  |           |
| • Рекомендации            |                                |     |     |            |   |            |            |            | Пр         | ием        |                  |           |
| Ресурсы                   | ФИО                            | Ľ   | õî, | ДР         | H | Интервью   | Заключение | ŧ.         | 12         | #3         | #4               | *         |
| Отчеты                    | Ментов Владимир Вячеславович   |     | М   | 27-07-1967 | Å | 28-02-2023 | 8          | 28-02-2028 | 28-03-2023 | 28-05-2023 | 28-08-2023       | Π         |
| Библиотека                | Залевский Василий Иванович     | 696 | М   | 28-05-1957 | A | 22-02-2023 | 9          | 22-02-2023 | 22-03-2023 | 22-05-2023 | 22-08-2023       | n         |
|                           | Саранцев Александр Николаевич  | 140 | М   | 30-10-1978 | A | 21-02-2023 | 8          | 21-02-2023 | 21-03-2023 | 21-05-2023 | 21-08-2023       | n         |
| Помощь                    | Волков Иван Степанович         | 598 | М   | 06-09-1952 | A | 16-02-2023 | 8          | 16-02-2023 | 16-03-2023 | 16-05-2023 | 16-08-2023       | n         |
|                           |                                |     |     |            |   | -          | _          |            |            |            |                  |           |

#### Рисунок 7. Регистр пациентов

Основная информация, которую можно получить при работе с регистром пациентов: 1. ФИО, пол и дата рождения пациента; 2. информация о текущем статусе участника (рис.8)

|               | . 0                                                                                                    |  |   |                                                                                                    |   |                       |     |
|---------------|----------------------------------------------------------------------------------------------------|--|---|----------------------------------------------------------------------------------------------------|---|-----------------------|-----|
| ( alarman 1 a | and an                                                                                                    |  | - |                                                                                                    | - | and the second second |     |
|               | Alternation<br>Productional Control of Section 2015<br>Restauron-<br>Restauron-<br>Restauron-<br>Control and Control of Section And<br>Transport of Landowskipping and control of<br>Transport of Landowskipping and control of<br>Transport of Landowskipping and |  | _ |                                                                                                    |   |                       | *   |
|               | Constant Sector                                                                                                    |  |   |                                                                                                    |   |                       | n.  |
|               | And in case of the local division of the local division of the loc                                                                                                   |  |   |                                                                                                    |   |                       | 122 |
|               | Contraction of Contract, or other                                                                                                    |  |   | And other Designation of the local division of the local divisiono |   |                       |     |

#### Рис. 8. Выбор статуса пациента

3. сигнальные цветовые метки по основным параметрам, получаемым от пациента на текущий момент времени

- *<u>серый цвет</u>* нет информации
- зеленый цвет пациент отправил запрашиваемые данные

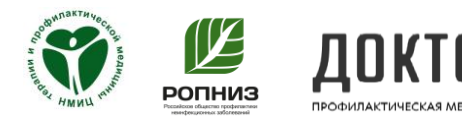

• <u>красный цвет</u> - полученные параметры отличаются от нормативных значений

4. информация по дистанционному наблюдению (количество визитов и планируемые даты очередных визитов)

<u>серый цвет</u>- визит не состоялся

<u>зеленый цвет</u>- визит состоялся

# Шаг 6 - Просмотр медицинским специалистом сведений в личном профиле пациента

Для просмотра сведений в личном профиле пациента необходимо кликнуть

на ФИО пациента в строке регистрационной записи (рис. 9)

| Панельниемы                            |           |       |            |     |            |             |            |            | Treeses > r | ispen) |
|----------------------------------------|-----------|-------|------------|-----|------------|-------------|------------|------------|-------------|--------|
| Пациенты-участник                      | ЮИ        |       |            |     |            |             | TICTOM     | лична (ник | (TTM) 0     | -      |
| Показать <u>Вое «</u> залисей          |           |       |            |     | Times:     | 00          |            |            |             |        |
|                                        |           |       |            |     |            |             | Dps        | AEM        |             |        |
| 690                                    | 82        | ę#    | ДP         | Φ   | Интерацио  | <b>81</b>   |            | 63         | #           | *      |
| Соналова Мария Семенавна               | 740       | ж     | 27-09-1955 | ٨   | 27-06-2025 | 37-08-9930  | 27-09-2020 | 27-11-2003 | 27-05-2821  | n      |
| Banivos o 1 uo 1 vo T sanivoski jompir | льтровано | vg 12 | sanivos X) | Пре | bayus 1    | Gregovaujos |            |            |             |        |
|                                        |           |       |            |     |            |             |            |            |             |        |

Рисунок 9. Вход в личный профиль пациента

Личный профиль пациента включает:

1. Сведения о лечащем враче и медицинской организации (рис. 10)

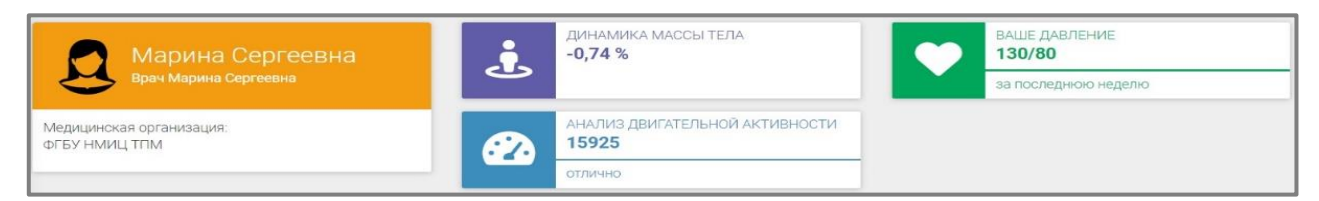

Рисунок 10. Сведения в личном кабинете пациента

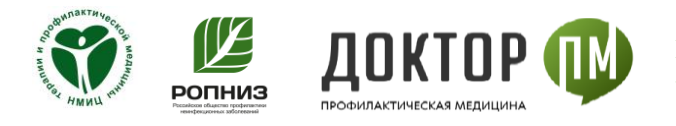

2. Графические представление динамических изменений параметров пациента на протяжении всего периода исследования: АД (рис. 11а)

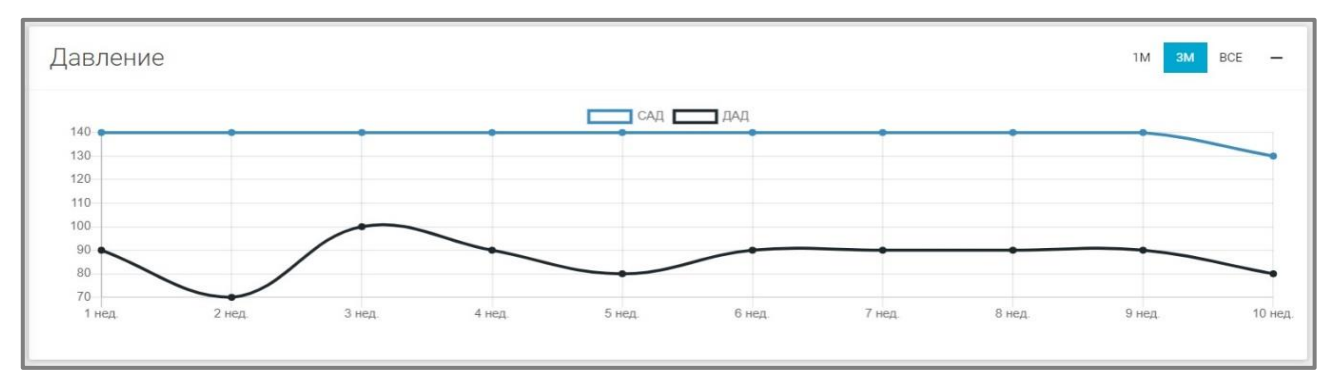

Рисунок 11а. Динамика АД

#### Динамики массы тела и двигательной активности (рис. 11б)

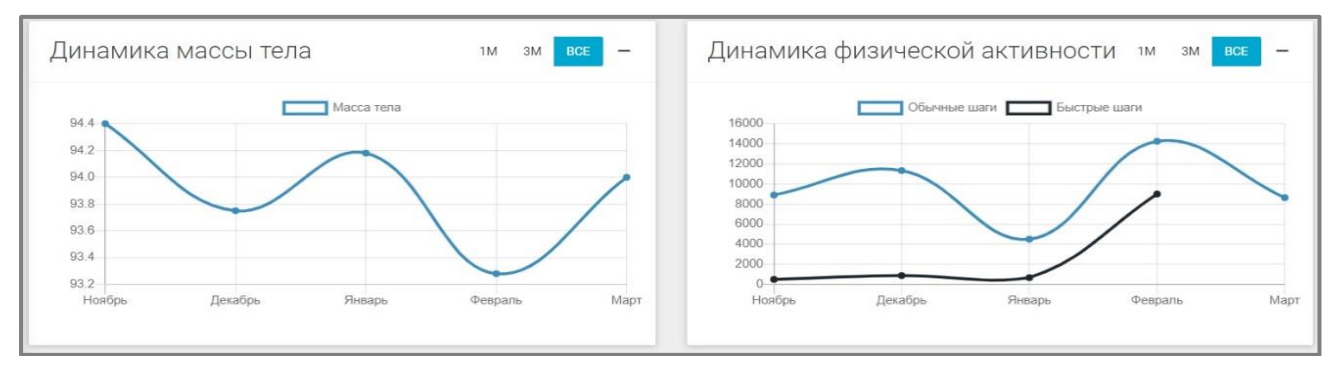

Рисунок 11б. Динамика массы тела и физической активности

#### 3. Анализ еженедельного вопросника по питанию (рис. 12)

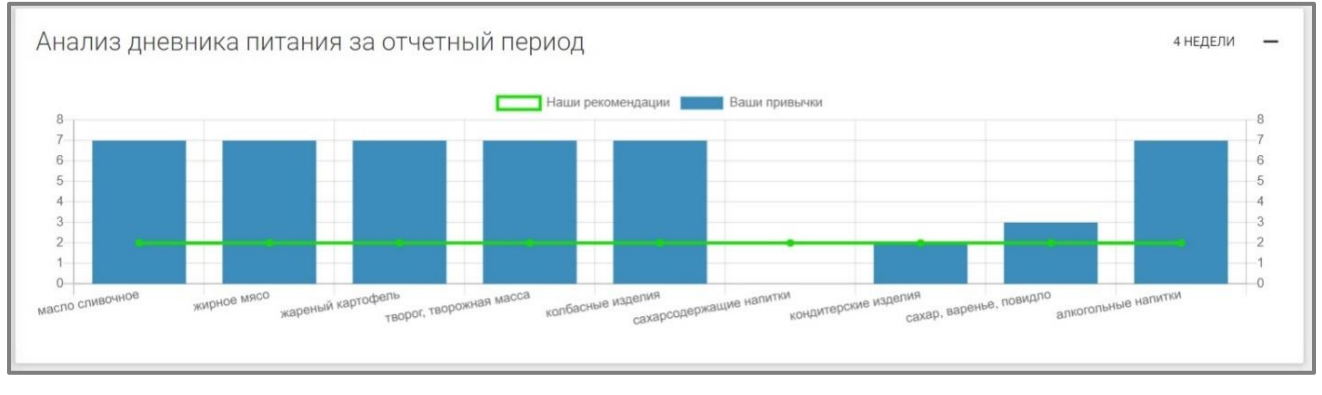

Рисунок 12. Анализ дневника питания

4. Данные, передаваемые пациентом в хронологическом порядке (рис. 13)

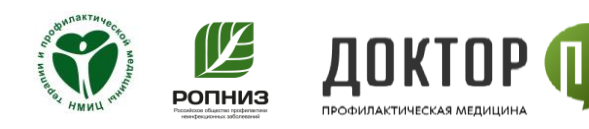

| 3    | а месяц | 3a 3 N | иесяца             | все       | 🗴 sa  | месяц за        | 3 месяц            | авсе     | 🗴 sa            | месяц              | за 3 месяца              | все |  |
|------|---------|--------|--------------------|-----------|-------|-----------------|--------------------|----------|-----------------|--------------------|--------------------------|-----|--|
| САД  | ДАД     | Пульс  | Дата               | Время     | Шаги  | Быстрые<br>шаги | Дата               | Время    | Масса<br>тела в |                    |                          |     |  |
| 140  | 90      | 0      | 27-<br>02-<br>2023 | 12:18:00  | 11111 | 0               | 27-<br>02-         | 12:18:00 | кг.<br>93.00    | <b>Дата</b><br>27- | <b>Время</b><br>12:18:00 |     |  |
| 140  | 90      | 0      | 12-<br>02-<br>2023 | 16:20:00  | 28888 | 0               | 2023<br>12-<br>02- | 16:04:00 | 94.80           | 02-<br>2023        | 09:30:00                 |     |  |
| 14() | 9()     | 90     | 08-                | 17:29(00) | 7000  | 20000           | 2023               | 17:00:00 |                 | 02-<br>2023        |                          |     |  |
|      |         |        | 2023               |           | 7000  | 30000           | 02-<br>2023        | 17.29.00 | 89.00           | 12-<br>02-         | 16:20:00                 |     |  |
| 140  | 90      | 80     | 03<br>02-<br>2023  | 16:15:00  | 10000 | 6000            | 03-<br>02-         | 16:15:00 | 94.90           | 2023<br>08-        | 17:30:00                 |     |  |

Рисунок 13. Данные по параметрам пациента

Если необходимо изменить, можете нажать на синее число и внести корректировку

5. Текстовые сообщения, направленные пациенту через приложение «Доктор ПМ» (как в автоматическом режиме, так и с возможностью ручного ввода медицинским специалистом-консультантом) (рис. 14)

| Приложение ДокторПМ                           | _                           |
|-----------------------------------------------|-----------------------------|
| 6.11.2022 12:23:19                            | приложение доктор пм        |
| Марина Сергеевна! Добро пожаловать в<br>тела! | программу по снижению массы |
| Ларина Сергеевна                              | 18.11.2022 9:10:10          |
| Данные массы тела: Вес=94.7.                  |                             |
| арина Сергеевна                               | 18.11.2022 9:15:20          |
| 🖸 🛛 Данные артериального давления             | а: САД=140, ДАД=90.         |
| Ларина Сергеевна                              | 19.11.2022 9:20:30          |
| ведите сообщение                              | ОТПРАВИТЬ                   |

Рисунок 14. Текстовые сообщения в приложении «Доктор ПМ»

## ФГБУ «НМИЦ ТПМ» Минздрава России

#### Наши контакты:

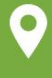

Москва, Петроверигский пер., 495) 212-07-13 д.10, стр. 3

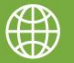

www.gnicpm.ru

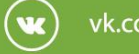

vk.com/gnicpmru

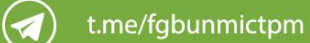